# Configurer des règles de sniffage local personnalisées dans Snort3 sur FTD

# Table des matières

| Introduction                                                                                   |
|------------------------------------------------------------------------------------------------|
| Conditions préalables                                                                          |
| Exigences                                                                                      |
| Composants utilisés                                                                            |
| Informations générales                                                                         |
| Diagramme du réseau                                                                            |
| Configuration                                                                                  |
| Méthode 1. Importer de Snort 2 vers Snort 3                                                    |
| Étape 1. Confirmer la version Snort                                                            |
| Étape 2. Créer ou modifier une règle de sniffage local personnalisée dans Snort 2              |
| Étape 3. Importer des règles de sniffage locales personnalisées de Snort 2 vers Snort 3        |
| Étape 4. Action Modifier la règle                                                              |
| Étape 5. Confirmer la règle de sniffage local personnalisée importée                           |
| Étape 6. Associer une politique d'intrusion à une règle de politique de contrôle d'accès (ACP) |
| Étape 7. Déployer les modifications                                                            |
| Méthode 2. Télécharger un fichier local                                                        |
| Étape 1. Confirmer la version de Snort                                                         |
| Étape 2. Créer une règle de détection locale personnalisée                                     |
| Étape 3. Télécharger la règle de détection locale personnalisée                                |
| Étape 4. Action Modifier la règle                                                              |
| Étape 5. Confirmer la règle de détection locale personnalisée téléchargée                      |
| Étape 6. Associer une politique d'intrusion à une règle de politique de contrôle d'accès (ACP) |
| Étape 7. Déployer les modifications                                                            |
| Vérifier                                                                                       |
| Étape 1. Définition du contenu du fichier dans le serveur HTTP                                 |
| Étape 2. Requête HTTP initiale                                                                 |
| Étape 3. Confirmer l'incident                                                                  |
| Foire aux questions (FAQ)                                                                      |
| <u>Dépannage</u>                                                                               |
| Référence                                                                                      |
|                                                                                                |

# Introduction

Ce document décrit la procédure pour configurer des règles de détection locale personnalisées dans Snort3 sur Firewall Threat Defense (FTD).

## Conditions préalables

## Exigences

Cisco vous recommande de prendre connaissance des rubriques suivantes :

- Cisco Firepower Management Center (FMC)
- Protection contre les menaces par pare-feu

## Composants utilisés

Les informations contenues dans ce document sont basées sur les versions de matériel et de logiciel suivantes :

- Cisco Firepower Management Center pour VMWare 7.4.1
- Cisco Firepower 2120 7.4.1

The information in this document was created from the devices in a specific lab environment. All of the devices used in this document started with a cleared (default) configuration. Si votre réseau est en ligne, assurez-vous de bien comprendre l'incidence possible des commandes.

# Informations générales

La prise en charge de Snort 3 dans la défense contre les menaces avec le centre de gestion commence dans la version 7.0. Pour les nouveaux périphériques et les périphériques réimagés des versions 7.0 et ultérieures, Snort 3 est le moteur d'inspection par défaut.

Ce document fournit un exemple de personnalisation des règles Snort pour Snort 3, ainsi qu'un exemple pratique de vérification. En particulier, vous apprendrez à configurer et à vérifier une stratégie d'intrusion avec une règle Snort personnalisée pour abandonner les paquets HTTP qui contiennent une certaine chaîne (nom d'utilisateur).

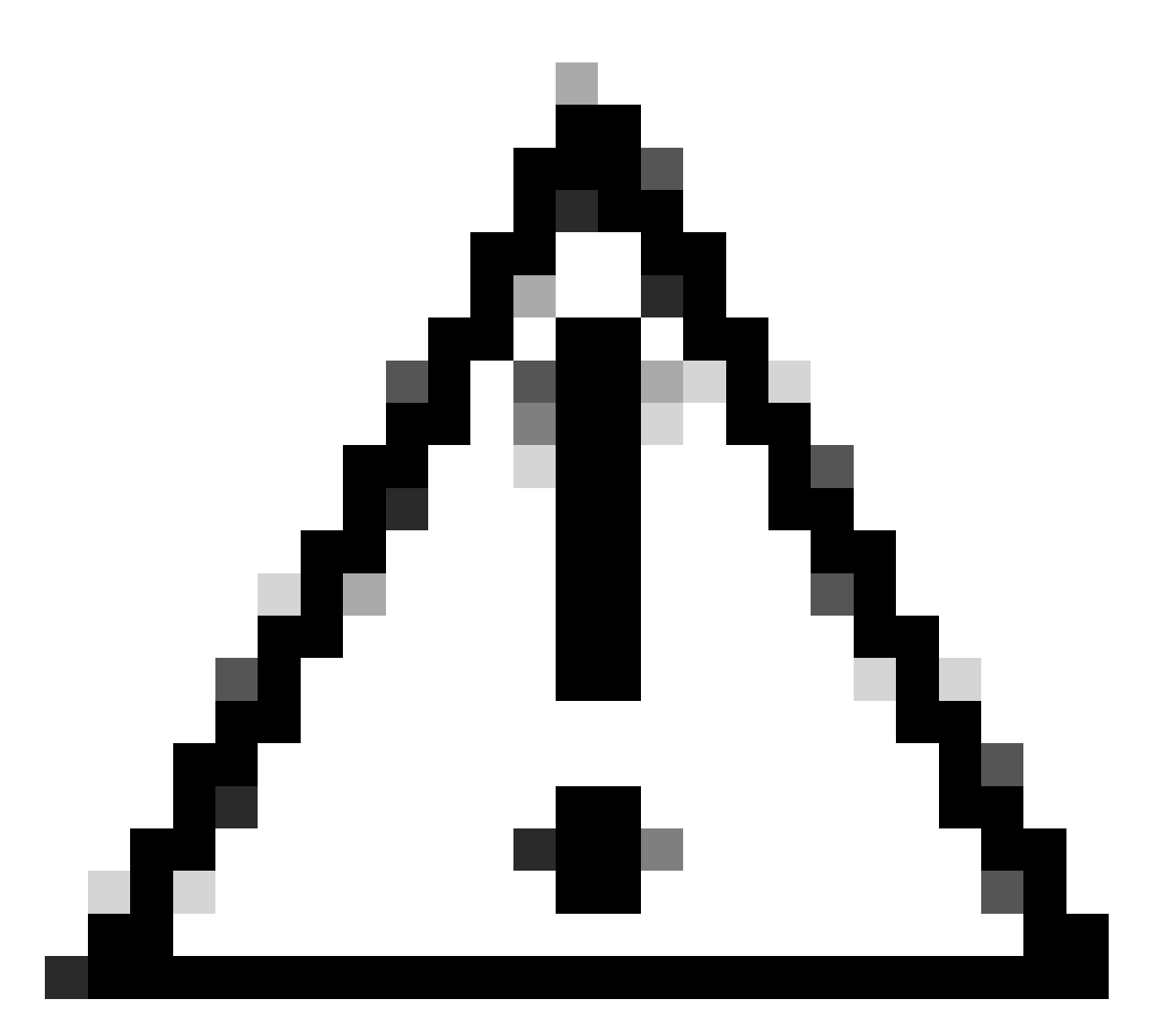

Attention : la création de règles Snort locales personnalisées et leur prise en charge ne sont pas prises en charge par le TAC. Par conséquent, ce document ne peut être utilisé qu'à titre de référence et vous demandez de créer et de gérer ces règles personnalisées à votre discrétion et sous votre responsabilité.

## Diagramme du réseau

Ce document présente la configuration et la vérification de la règle de sniffage local personnalisée dans Snort3 sur ce schéma.

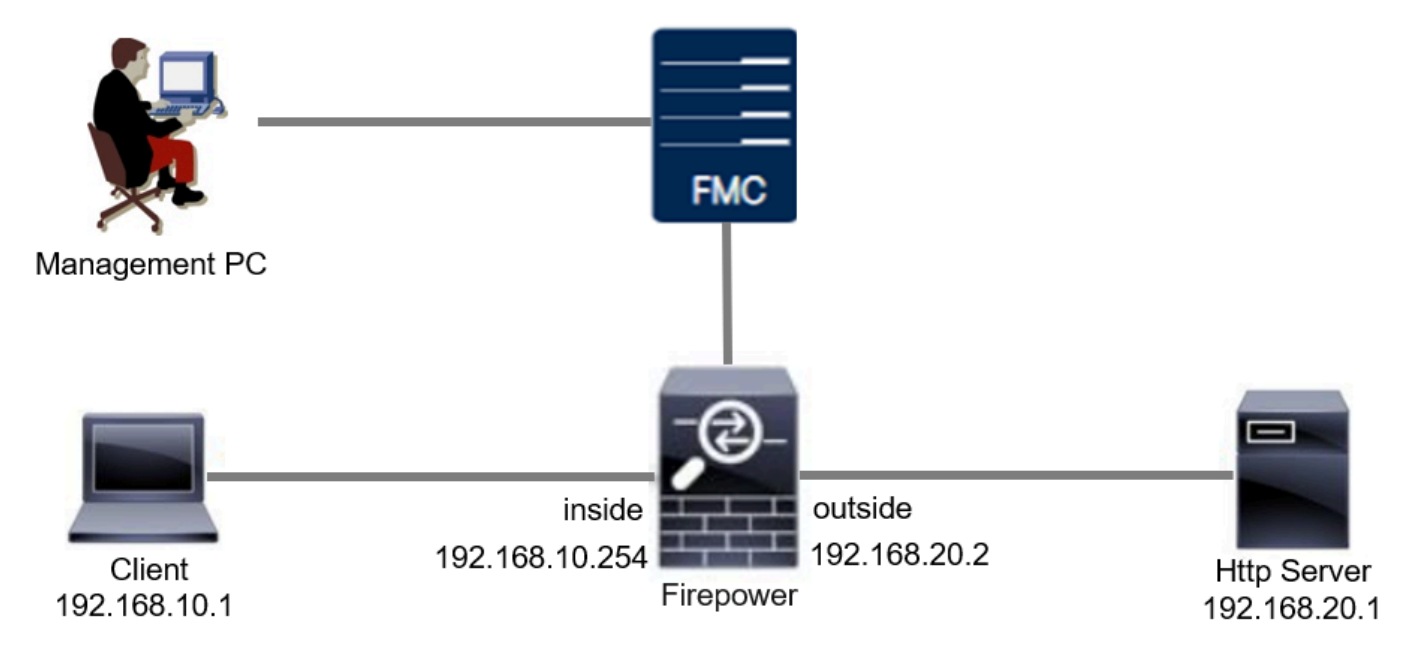

Diagramme du réseau

# Configuration

Il s'agit de la configuration de la règle de détection locale personnalisée pour détecter et supprimer les paquets de réponse HTTP contenant une chaîne spécifique (nom d'utilisateur).

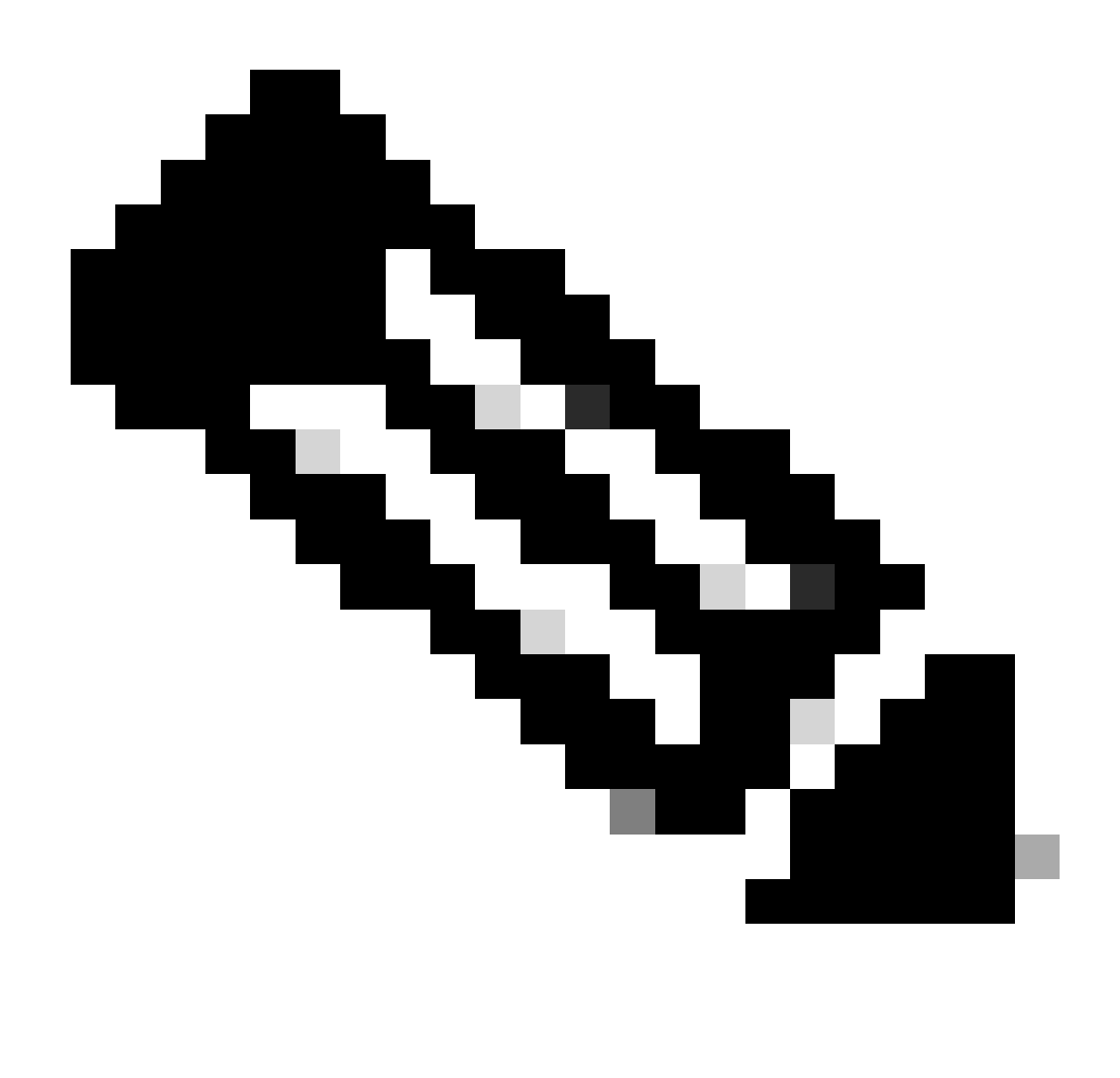

Remarque : il n'est pas possible d'ajouter des règles Snort locales personnalisées à partir de la page Toutes les règles Snort 3 de l'interface utilisateur graphique FMC. Vous devez utiliser la méthode présentée dans ce document.

Méthode 1. Importer de Snort 2 vers Snort 3

Étape 1 : confirmation de la version Snort

Accédez àPériphériques>Gestion des périphériques sur FMC, cliquez sur l'onglet Périphérique. Vérifiez que la version de Snort est Snort3.

| þ       | Firewall Management Center Overview Devices / Device Management | Analysis Policies D      | evices Obje | ects Integration         |                          | Deploy Q 💕 🌣          | admin v duala        | SECURE      |
|---------|-----------------------------------------------------------------|--------------------------|-------------|--------------------------|--------------------------|-----------------------|----------------------|-------------|
| View E  | 8y: Group 🔻                                                     |                          |             |                          |                          |                       | Migrate   Deployment | History     |
| All     | (1) • Error (0) • Warning (0) • Offline (0) • N                 | ormal (1) • Deployment P | ending (0)  | Upgrade (0)  Snort 3 (1) |                          | a                     | Search Device        | Add 🔻       |
| Collaps | se All                                                          |                          |             |                          |                          |                       | Download Device      | List Report |
|         | Name                                                            | Model                    | Version     | Chassis                  | Licenses                 | Access Control Policy | Auto RollBack        |             |
|         | V Ungrouped (1)                                                 |                          |             |                          |                          |                       |                      |             |
|         | FPR2120_FTI<br>5.000 Short 3<br>1.126.029 - Noted               | Firepower 2120 with FTD  | 7.4.1       | N/A                      | Essentials, IPS (1 more) | acp-rule              | 4 <b>9</b>           | 1           |
|         |                                                                 |                          |             |                          |                          |                       |                      |             |

Version Snort

Étape 2. Créer ou modifier une règle de sniffage local personnalisée dans Snort 2

Accédez à Objets > Règles d'intrusion > Snort 2 All Rules sur FMC. Cliquez sur le bouton Créer une règle pour ajouter une règle de sniffage local personnalisée, ou accédez à Objets > Règles d'intrusion > Toutes les règles de sniffage 2 > Règles locales sur FMC, cliquez sur le bouton Modifier pour modifier une règle de sniffage local existante.

Pour des instructions sur la façon de créer des règles de Snort local personnalisées dans Snort 2, veuillez vous référer à <u>Configurer des règles de Snort local personnalisées dans Snort2 sur FTD</u>.

Ajoutez une nouvelle règle d'analyse locale personnalisée comme illustré dans l'image.

| Firewall Management Center<br>Objects / Intrusion Rules / Snort 2 All Rules | Overview Anal | sis Policies | Devices | Objects Integra | gration [ | Deploy | ۹ 📀      | ¢ 0    | $\operatorname{admin}  \lor $ | cisco SECURE |
|-----------------------------------------------------------------------------|---------------|--------------|---------|-----------------|-----------|--------|----------|--------|-------------------------------|--------------|
| Snort 2 All Rules Snort 3 All Rules                                         |               |              |         | Object Manageme | ment      |        |          |        |                               |              |
| < Intrusion Policy                                                          |               |              |         | Intrusion Rules | Search    | Delete | Local Ru | les In | nport Rules                   | Create Rule  |

Ajouter une nouvelle règle personnalisée

Modifiez une règle de sniffage local personnalisée existante comme indiqué dans l'image. Dans cet exemple, modifie une règle personnalisée existante.

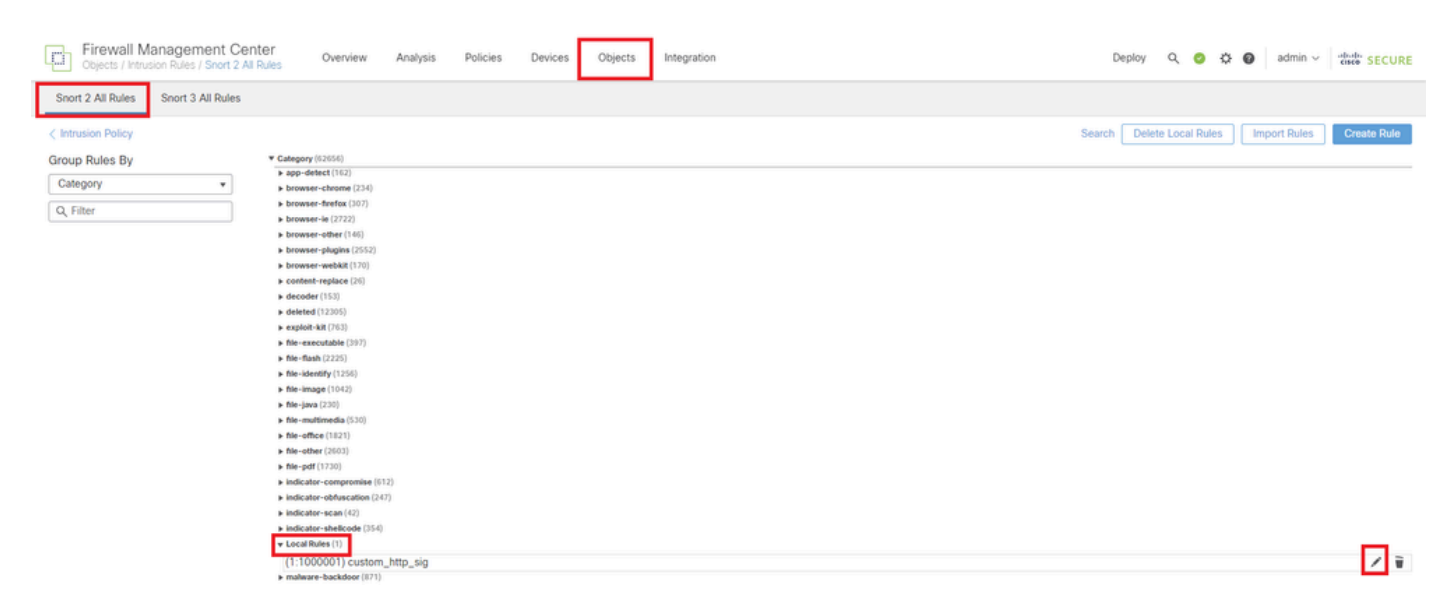

Modifier une règle personnalisée existante

Entrez les informations de signature pour détecter les paquets HTTP contenant une chaîne

spécifique (nom d'utilisateur).

- Message : custom\_http\_sig
- Action : alerte
- Protocole : TCP
- flux : établi, au client
- content : username (Raw Data)

| Firewall Management Center<br>Objects / Intrusion Rules / Create | iew Analysis Policies Devices Objects                                                                                                    | Integration    | Deploy Q 🚱 🌣 🕢 admin 🗸 🐝 SECURE    |
|------------------------------------------------------------------|----------------------------------------------------------------------------------------------------|----------------|------------------------------------|
| Snort 2 All Rules Snort 3 All Rules                              |                                                                                                    | -              | Search   Upload Update   Intrusion |
|                                                                  | Edit Rule 1:1000000:3<br>Message custom_http_sig<br>Classification<br>Action alert<br>Protocol tcp<br>Direction<br>Bidirectional<br>Source IPs<br>any<br>Destination IPs<br>any<br>Detection Options<br>flow<br>Established<br>To Client<br>Case Insensitive<br>NTP Raw URI<br>HTTP Raw URI<br>HTTP Raw URI<br>HTTP Raw URI<br>HTTP Raw URI<br>HTTP Raw URI<br>HTTP Raw URI<br>HTTP Raw URI<br>HTTP Raw URI<br>HTTP Raw URI<br>HTTP Raw URI<br>HTTP Raw URI<br>HTTP Status Code<br>HTTP Status Message<br>HTTP Status Code<br>Distance<br>Within<br>Offset<br>Depth<br>Use Fast Pattern Matcher Only<br>Fast Pattern Matcher Offset and Length | (Rule Comment) |                                    |
| Informations requises pour la règ                                | e Add Option                                                                                                    | Save As New    |                                    |

Étape 3. Importer des règles de sniffage locales personnalisées de Snort 2 vers Snort 3

Accédez à Objets > Règles d'intrusion > Snort 3 Toutes les règles > Toutes les règles sur FMC, cliquez sur Convertir les règles Snort 2 et Importer à partir de la liste déroulante Tâches.

| Firewall Management Center<br>Objects / Intrusion Rules / Snort 3 All Rules | Overv                 | iew   | Analysis                                                        | Policies | Devices             | Objects       | Integration     |                       | C        | eploy   | Q | <b>6</b> ° ¢ | F @     | ədmin $\backsim$ | cisco SECURE |
|-----------------------------------------------------------------------------|-----------------------|-------|-----------------------------------------------------------------|----------|---------------------|---------------|-----------------|-----------------------|----------|---------|---|--------------|---------|------------------|--------------|
| Snort 2 All Rules Snort 3 All Rules                                         |                       |       |                                                                 |          |                     |               |                 |                       |          |         |   |              |         |                  |              |
| < Intrusion Policy                                                          |                       |       |                                                                 |          |                     |               |                 |                       |          |         |   |              |         |                  | Back To Top  |
| All Rules                                                                   |                       | All F | Rules                                                           |          |                     |               |                 |                       |          |         |   |              |         |                  |              |
| <ul> <li>Local Rules (1 group)</li> </ul>                                   | Local Rules (1 group) |       |                                                                 |          |                     |               |                 |                       |          |         |   |              |         |                  |              |
| All Snort 2 Converted Global                                                | 0                     | Rule  | e Actions V Search by CVE, SID, Reference Info, or Rule Message |          |                     |               |                 |                       |          | Tasks 🔻 |   |              |         |                  |              |
|                                                                             |                       | 50,09 | 50,094 rules Upload Snort 3 rules                               |          |                     |               |                 |                       |          |         |   |              |         |                  |              |
| > MITRE (1 group)                                                           | 0                     |       | GID:SID                                                         | Info     |                     |               |                 | Rule Action           | Assigned | Groups  |   |              | Convert | Snort 2 rules    | and import   |
| > Rule Categories (9 groups)                                                | 0                     | •     | 148:2                                                           | (cip     | ) CIP data is non-o | conforming to | o ODVA standard | Ø Disable (Default)   | Builtins |         |   | N            | onvert  | Snort 2 rules    | and download |
|                                                                             |                       |       |                                                                 |          |                     |               |                 |                       |          |         |   | A            | dd Rul  | e Groups         |              |
|                                                                             |                       | •     | 133:3 🖸                                                         | (dc      | e_smb) SMB - bad    | SMB messa     | age type        | 🖉 Disable (Default) 🗸 | Builtins |         |   | Non          | e       |                  | ¶a ≆         |

Vérifiez le message d'avertissement et cliquez sur OK.

| Convert Snort 2 rule: | and import | 3 |
|-----------------------|------------|---|
|                       |            |   |

The Snort 2 local rules are not auto-converted to the Snort 3 version, as Snort 3 rules are written differently compared to Snort 2 rules. This action will convert all Snort 2 local rules to Snort 3 rules. All the enabled rules per the Snort 2 version of the policy will be added into different groups and enabled in the corresponding Snort 3 version of the policy.

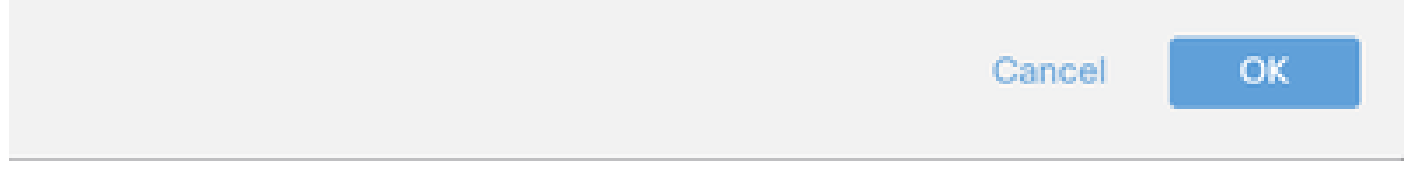

Message d'avertissement

Accédez à Objets > Règles d'intrusion > Snort 3 All Rules sur FMC, cliquez sur All Snort 2 Converted Global pour confirmer la règle de snort locale personnalisée importée.

| Firewall Management Center<br>Objects / Intrusion Rules / Snort 3 All Rules | Overvier | w Analysis      | Policies     | Devices         | Objects         | Integration              |                                 | Deploy          | ९ 🌀         | ° 0        | admin $\vee$ | cisco SECURE |
|-----------------------------------------------------------------------------|----------|-----------------|--------------|-----------------|-----------------|--------------------------|---------------------------------|-----------------|-------------|------------|--------------|--------------|
| Snort 2 All Rules Snort 3 All Rules                                         |          |                 |              |                 |                 |                          |                                 |                 |             |            |              |              |
| < Intrusion Policy                                                          |          |                 |              |                 |                 |                          |                                 |                 |             |            |              | Back To Top  |
| All Rules                                                                   |          | Local Rules / A | All Snort 2  | Converted (     | Global          |                          |                                 |                 |             |            |              |              |
| <ul> <li>Local Rules (1 group)</li> </ul>                                   | 0        | Description G   | roup created | for custom rule | es enabled in s | nort 2 version           |                                 |                 |             |            |              |              |
| All Snort 2 Converted Global                                                | / 70     | Rule Actions    | ~            | Y Search b      | by CVE, SID, Re | ference Info, or Rule Me | ssage                           |                 |             |            |              | Tasks 🔻      |
| > MITRE (1 group)                                                           | 0        |                 |              |                 |                 |                          |                                 |                 |             |            |              |              |
| > Rule Categories (9 groups)                                                | 0        |                 |              |                 |                 | The custom r             | ules were successfully importer | d ×             |             |            |              |              |
|                                                                             |          | GID:SID         | Inf          | fo              |                 | Rule                     | e Action                        | Assigned Group  | 5           | Alert Conf | guration     |              |
|                                                                             |          | > 🗌 2000:10     | 100000 cu    | istom_http_sig  |                 | 0                        | Disable (Default)               | All Snort 2 Com | verted Glo. | None       |              | /1           |

Confirmer la règle personnalisée importée

#### Étape 4. Action Modifier la règle

Cliquez sur Per Intrusion Policy selon l'action de règle de la règle personnalisée cible.

| Ę      | Firewall Management Center<br>Objects / Intrusion Rules / Snort 3 All Rules | Overvi   | ew Analysis Policies        | Devices Of          | bjects Integration             |                          |               | Deploy Q 🚱                | 🗘 🕜 admin           | <ul> <li>aliadia SECURE</li> </ul> |
|--------|-----------------------------------------------------------------------------|----------|-----------------------------|---------------------|--------------------------------|--------------------------|---------------|---------------------------|---------------------|------------------------------------|
| Sno    | rt 2 All Rules Snort 3 All Rules                                            |          |                             |                     |                                |                          |               |                           |                     |                                    |
| < Intr | usion Policy                                                                |          |                             |                     |                                |                          |               |                           |                     | Back To Top                        |
|        | All Rules                                                                   |          | Local Rules / All Snort 2 C | Converted Globa     | al                             |                          |               |                           |                     |                                    |
| ~      | Local Rules (1 group)                                                       | 0        | Description Group created f | or custom rules ena | abled in snort 2 version       |                          |               |                           |                     |                                    |
|        | All Coart O Converted Clabal                                                | 120      | Rule Actions 🗸 🗸            | Y Search by CVE     | , SID, Reference Info, or Rule | Message                  |               |                           |                     | Tasks 🔻                            |
|        | All Short 2 Converted Global                                                | <u> </u> | 1 rule                      |                     |                                |                          |               |                           |                     |                                    |
| >      | MITRE (1 group)                                                             | 0        |                             |                     | O The sure                     | an adap ware supposed it | in mented V   |                           |                     |                                    |
| >      | Rule Categories (9 groups)                                                  | 0        |                             |                     | O The cust                     | m rules were successful  | iy imported X |                           |                     |                                    |
|        |                                                                             |          | GID:SID Infe                |                     |                                | Rule Action              |               | Assigned Groups           | Alert Configuration |                                    |
|        |                                                                             |          | > 2000:1000000 cus          | tom_http_sig        |                                | 🖉 Disable (Default) 🗸    | (Overridden)  | All Snort 2 Converted Glo | None                | /1                                 |
|        |                                                                             |          |                             |                     |                                | Block                    |               |                           |                     |                                    |
|        |                                                                             |          |                             |                     |                                | Alert                    |               |                           |                     |                                    |
|        |                                                                             |          |                             |                     |                                | A Rewrite                |               |                           |                     |                                    |
|        |                                                                             |          |                             |                     |                                | © Drop                   |               |                           |                     |                                    |
|        |                                                                             |          |                             |                     |                                | Reject                   |               |                           |                     |                                    |
|        |                                                                             |          |                             |                     |                                | Oisable (Default)        |               |                           |                     |                                    |
|        |                                                                             |          |                             |                     |                                | Cevert to default        |               |                           |                     |                                    |
|        |                                                                             |          |                             |                     |                                | Per Intrusion Policy     |               |                           |                     |                                    |

Action Modifier la règle

Dans l'écran Modifier l'action de règle, entrez les informations relatives à la stratégie et à l'action de règle.

- Stratégie : snort\_test
- Action de la règle : BLOCK

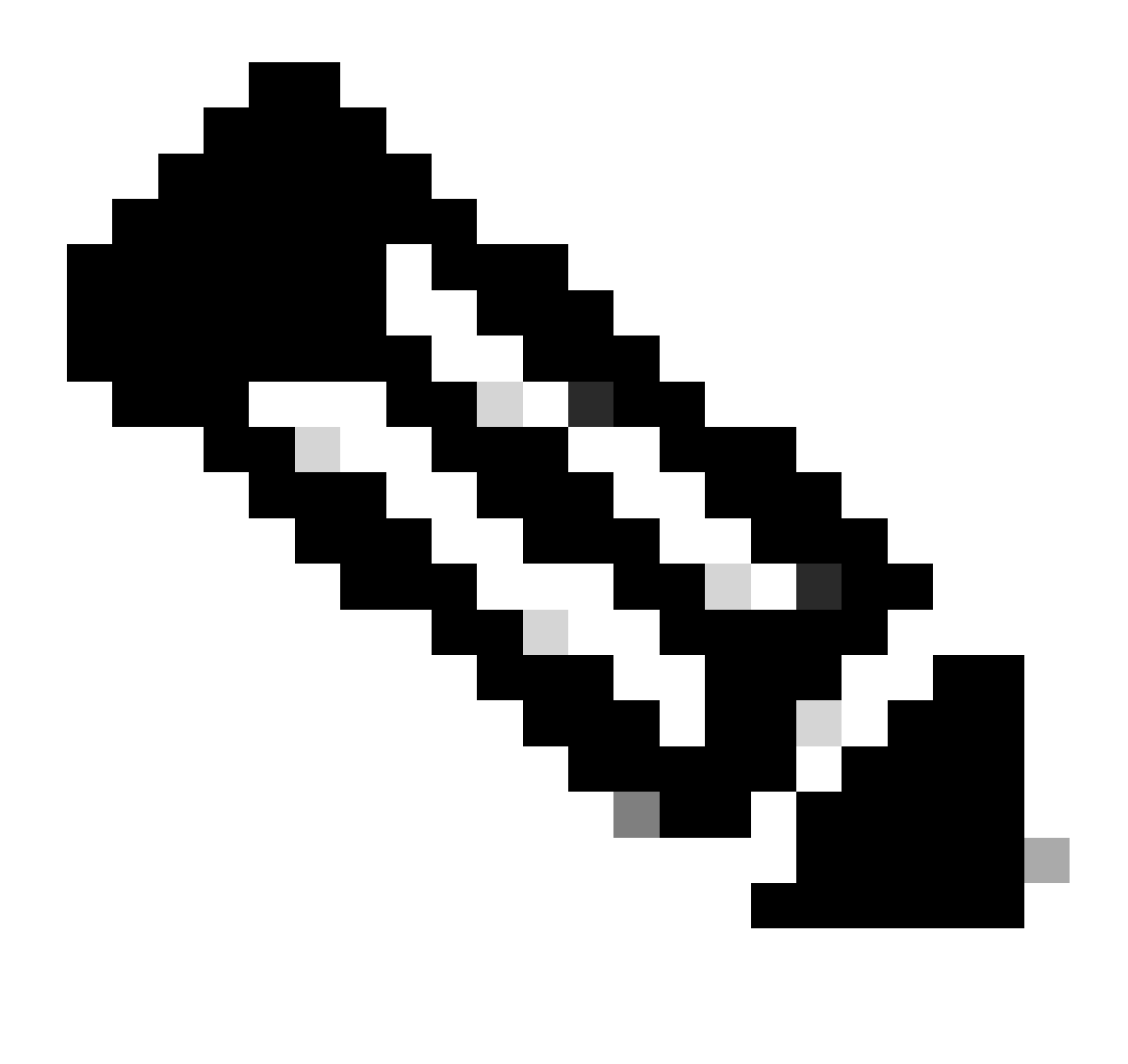

Remarque : les actions de règle sont les suivantes :

Block : génère un événement, bloque le paquet correspondant actuel et tous les paquets suivants de cette connexion.

Alerte : génère uniquement des événements pour le paquet correspondant et ne supprime pas le paquet ou la connexion.

Rewrite : génère un événement et écrase le contenu du paquet en fonction de l'option replace de la règle.

Pass : aucun événement n'est généré, permet au paquet de passer sans autre évaluation par les règles Snort suivantes.

Drop : génère un événement, abandonne le paquet correspondant et ne bloque pas le trafic supplémentaire dans cette connexion.

Reject : génère un événement, abandonne le paquet correspondant, bloque le trafic supplémentaire dans cette connexion et envoie la réinitialisation TCP s'il s'agit d'un

protocole TCP aux hôtes source et de destination.

Disable : ne fait pas correspondre le trafic avec cette règle. Aucun événement n'est généré.

Par défaut : rétablit l'action par défaut du système.

| Edit Rule Action                                             | 0   |
|--------------------------------------------------------------|-----|
| 2000:100 custom_http_sig                                     | Í   |
| All Policies     Per Intrusion Policy                        | - 1 |
| Policy snort_test                                            |     |
| Comments (optional) Provide a reason to change if applicable | - 1 |
| Cancel Sa                                                    | ve  |

Action Modifier la règle

#### Étape 5. Confirmer la règle de sniffage local personnalisée importée

Accédez à Policies > Intrusion Policies sur FMC, cliquez sur Snort 3 Version correspondant à la stratégie d'intrusion cible dans la ligne.

| Firewall Management Center<br>Policies / Access Control / Intrusion / Int                                                                    | er Overview a | Analysis Policies    | Devices        | Objects                           | Integration | Deploy  | ۹ (     | ¢ 🎙            | admin v    | cisco SECURE |  |
|----------------------------------------------------------------------------------------------------|---------------|----------------------|----------------|-----------------------------------|-------------|---------|---------|----------------|------------|--------------|--|
| Intrusion Policies Network Analysis Polici                                                                                                   | ies           |                      |                |                                   |             |         |         |                |            |              |  |
| Hide Snort 3 Sync status 🜒 🔍 Search by Intrusion Policy, Description, or Base Policy Create Policy Create Policy Create Policy Create Policy |               |                      |                |                                   |             |         |         |                |            |              |  |
| Intrusion Policy De                                                                                                    | escription    | Base Policy          |                | Usage In                          | formation   |         |         |                |            |              |  |
| snort_test<br>→ Snort 3 is in sync with Snort 2, 2024-01-12                                                                                  |               | Balanced Security an | d Connectivity | 1 Access<br>No Zero 7<br>1 Device |             | Snort 2 | Version | Snort 3 Versio | on 🖊 🖥 🕑 🗑 |              |  |

Confirmer la règle personnalisée importée

Cliquez sur Local Rules > All Snort 2 Converted Global pour vérifier les détails de la règle de snort local personnalisée.

| Firewall Management Center<br>Policies / Access Control / Intrusion / Intrusion Policie | Overview Analysis                                             | Policies Devices                                               | Objects Integration                                   | Deploy                     | Q 🗳 🌣 🙆 admin                                         | o ∽ secure              |
|-----------------------------------------------------------------------------------------|---------------------------------------------------------------|----------------------------------------------------------------|-------------------------------------------------------|----------------------------|-------------------------------------------------------|-------------------------|
| <pre></pre>                                                                             | revention v                                                   | <b>v</b>                                                       | Use                                                   | ed by: 1 Access Control F  | Policy   No Zero Trust Applicati<br>Active Rules 9811 | Alert 478<br>Block 9333 |
| Base Policy $\rightarrow$ Group Overrides $\rightarrow$                                 | Recommendations Not in us                                     | se → Rule Ove                                                  | errides Summ                                          | ary                        |                                                       |                         |
| Rule Overrides                                                                          |                                                               |                                                                |                                                       |                            |                                                       | Back To Top             |
| 103 items All X V                                                                       | Local Rules / All Snort 2 Co<br>Description Group created for | onverted Global<br>r custom rules enabled in sn                | ort 2 version                                         |                            |                                                       | Include                 |
| All Rules                                                                               | Rule Action                                                   | Y Search by CVE, SID, R                                        | teference Info, or Rule Messa                         | ge                         |                                                       |                         |
| Overriden Rules                                                                         | 1 rule                                                        | Presets: Alert (0)   Blo                                       | ck (1)   Disabled (0)   Ove                           | erridden (1)   Advanced Fi | Iters                                                 |                         |
| > MITRE (1 group)                                                                       | GID:SID Rule Details                                          | Ru                                                             | le Action 0                                           | Set By                     | Assigned Groups                                       |                         |
| ✓ Local Rules (1 group)                                                                 | 2000:10 custom_http                                           | p_sig                                                          | Block 🗸 🗸                                             | Rule Override              | All Snort 2 Conve                                     | rte 🖊 🗭                 |
| All Snort 2 Converted<br>Global                                                         | ale                                                           | ert tcp any any <> any any ( s<br>sg:"custom_http_sig"; classt | sid:1000000; gid:2000; flow:<br>ype:unknown; rev:3; ) | established,to_client; raw | _data; content:"username";                            |                         |
| Rule Categories (9 groups)                                                              |                                                               |                                                                |                                                       |                            |                                                       |                         |

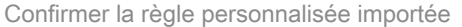

Étape 6. Associer une politique d'intrusion à une règle de politique de contrôle d'accès (ACP)

### Accédez à Politiques>Contrôle d'accès sur FMC, associez la politique d'intrusion à ACP.

| Editing Rule ftd_acp                              |                |                         |            |                               | Mandatory 🛛 🗙  |
|---------------------------------------------------|----------------|-------------------------|------------|-------------------------------|----------------|
| Name ftd_acp 1 Action                             | n 🕒 Allow      | Logging ON              | 🌇 Time Ran | ge None 🗸 🗸                   | Rule Enabled 🔵 |
| • Int                                             | trusion Policy | v snort_test X ∨ Defaul | t-Set X    | File Policy None              | ¥              |
| Q Zones (2) Networks Ports Applications 🛕 Users   | URLs           | Dynamic Attributes VLAN | lags       |                               |                |
| Q Search Security Zone Objects Showing 2 out of 2 |                | Selected Sources: 1     |            | Selected Destinations and App | lications: 1   |
| <u>hiside_zone</u> (Routed Security Zone)         |                | Collapse All            | Remove All | Collapse All                  | Remove All     |
| discrete (Routed Security Zone)                   |                | ZONE V 1 Object         |            | ZONE v 1 Object               |                |
|                                                   |                |                         |            |                               |                |

Associer à la règle ACP

## Étape 7. Déployer les modifications

#### Déployez les modifications sur FTD.

| Firewall Management Center Overview Analysis Policies Devices Objects Integration                                                                    |             | Deploy Q 🥝 🔅 🕜 admin 🗸 deficience              | SECURE            |
|----------------------------------------------------------------------------------------------------|-------------|------------------------------------------------|-------------------|
| → Return to Access Control Policy Management. In acp-rule ✓                                                                                          | ٩           | Advanced Deploy 🔺 🗋 Ignore warnings Deploy All | Legacy UI<br>Sovo |
| Packets →      O     Prefilter Rules →      Decryption →      O     Security Intelligence →      Identity →      O     Access Control     O     More | FPR2120_FTD | Ready for Deployment                           | 1 device          |

Déployer les modifications

## Méthode 2. Télécharger un fichier local

- Étape 1. Confirmer la version de Snort
- Identique à l'étape 1 de la méthode 1.
- Étape 2. Créer une règle de détection locale personnalisée

Créez manuellement une règle d'analyse locale personnalisée et enregistrez-la dans un fichier local nommé custom-rules.txt.

alert tcp any any <> any any ( sid:1000000; flow:established,to\_client; raw\_data; content:"username"; m

Étape 3. Télécharger la règle de détection locale personnalisée

Accédez à Objets > Règles d'intrusion > Snort 3 All Rules > All Rules sur FMC, cliquez sur Upload Snort 3 rules from Tasks pulldown list.

| Firewall Management Center<br>Objects / Intrusion Rules / Snort 3 All Rules | Overv | iew           | Analysis        | Policies       | Devices           | Objects        | Integration           |                       |        | Deploy     | Q | 6  | 0 ¢                | admin $\checkmark$ | cisco SECUI | RE  |
|-----------------------------------------------------------------------------|-------|---------------|-----------------|----------------|-------------------|----------------|-----------------------|-----------------------|--------|------------|---|----|--------------------|--------------------|-------------|-----|
| Snort 2 All Rules Snort 3 All Rules                                         |       |               |                 |                |                   |                |                       |                       |        |            |   |    |                    |                    |             |     |
| < Intrusion Policy                                                          |       |               |                 |                |                   |                |                       |                       |        |            |   |    |                    |                    | Back To     | Гор |
| All Rules                                                                   |       | All F         | Rules           |                |                   |                |                       |                       |        |            |   |    |                    |                    |             |     |
| <ul> <li>Local Rules (1 group)</li> </ul>                                   | 0     | All rul       | les assigned to | o current intr | usion policy im   | espective of n | ule group             |                       |        |            |   |    |                    |                    |             |     |
| All Snort 2 Converted Global                                                | 0     | Rule          | Actions         | ~              | Y Search b        | y CVE, SID, Re | eference Info, or Rul | le Message            |        |            |   |    | Iloload            | Soort 2 pulse      | Tasks 🔻     | ļ   |
| <ul> <li>MITRE (1 group)</li> </ul>                                         | 0     | 0             | GID:SID         | Info           | 0                 |                |                       | Rule Action           | Assig  | med Groups |   | A  | Convert            | Snort 2 rules a    | nd import   | 1   |
| <ul> <li>ATT&amp;CK Framework (1 group)</li> </ul>                          | 0     | <b>&gt;</b> ( | 148:2 📫         | (ci            | p) CIP data is no | n-conforming t | to ODVA standard      | O Disable (Default)   | Builti | ns         |   | N  | Convert<br>Add Ruí | Snort 2 rules a    | nd download | *   |
| > Enterprise (13 groups)                                                    | 0     | •             | 133:3 🖸         | (dc            | e_smb) SMB -      | bad SMB mess   | age type              | 🖉 Disable (Default) 🔍 | Built  | ns         |   | No | ne                 |                    | ¶3 ₩        |     |

Télécharger une règle personnalisée

Dans l'écran Ajouter des règles personnalisées, faites glisser le fichier custom-rules.txt local, sélectionnez Groupes de règles et l'action appropriée (Fusionner les règles dans cet exemple), puis cliquez sur le bouton Suivant.

| Add Custom Rules                                                                    | Add Custom Rules                                                                                                    | 0          |
|-------------------------------------------------------------------------------------|----------------------------------------------------------------------------------------------------|------------|
| <b>T</b>                                                                            | File Name                                                                                                    |            |
| Drag and drop a file here or click to browse<br>.rules and .txt files are supported | Associate Rules to Rule Groups 1                                                                                                    | Selected   |
| Cancel O                                                                            | Q. Search  All Snort 2 Converted Global                                                                                                    |            |
|                                                                                     |                                                                                                    |            |
|                                                                                     | Create New Custom Rule Group                                                                                                    |            |
|                                                                                     | Choose the appropriate action.     Merge Rules                                                                                                    |            |
|                                                                                     | Merges any extra rules with the existing rules in the rule group.<br>Replace all rules in the group with file contents<br>Replaces the rules which are already present in a custom intrusion rule group<br>new rules | p with the |
|                                                                                     | Cancel                                                                                                    | Next       |

Vérifiez que le fichier de règle locale a bien été téléchargé.

| Add Custom Rules           |      | 0      |
|----------------------------|------|--------|
| Summary                    |      |        |
| 2000:1000000               |      |        |
| Download the summary file. |      |        |
|                            | Back | Finish |

Confirmer le résultat du téléchargement

Accédez à Objects > Intrusion Rules > Snort 3 All Rules sur FMC, cliquez sur All Snort 2 Converted Global pour confirmer la règle de détection locale personnalisée téléchargée.

| Firewall Management Center<br>Objects / Intrusion Rules / Snort 3 All Rules | view Analysis Policie:  | s Devices Objects Integration                                   |                                           | Deploy Q 💕                 | 🔅 🞯 🛛 admin 🗸        | cisco SECURE |
|-----------------------------------------------------------------------------|-------------------------|-----------------------------------------------------------------|-------------------------------------------|----------------------------|----------------------|--------------|
| Snort 2 All Rules Snort 3 All Rules                                         |                         |                                                                 |                                           |                            |                      |              |
| < Intrusion Policy                                                          |                         |                                                                 |                                           |                            |                      | Back To Top  |
| All Rules                                                                   | Local Rules / All Snort | 2 Converted Global                                              |                                           |                            |                      |              |
| <ul> <li>Local Rules (1 group)</li> </ul>                                   | Description Group creat | ed for custom rules enabled in snort 2 version                  |                                           |                            |                      |              |
| All Snort 2 Converted Global                                                | Rule Actions V          | <ul> <li>Search by CVE, SID, Reference Info, or Rule</li> </ul> | ile Message                               |                            |                      | Tasks 🔻      |
| <ul> <li>MITRE (1 group)</li> </ul>                                         | GID:SID                 | Info                                                            | Rule Action                               | Assigned Groups            | Alert Configuration  |              |
| <ul> <li>ATT&amp;CK Framework (1 group)</li> </ul>                          | ✓ □ 2000:1000000        | custom_http_sig                                                 | 🖉 Disable (Default) 🗸                     | All Snort 2 Converted Glo  | None                 | 11           |
| > Enterprise (13 groups)                                                    |                         | alert tcp any any <> any any ( sid:1000000; gid                 | 2000; flow:established,to_client; raw_dat | a; content:"username"; msg | g:"custom_http_sig"; |              |
| > Rule Categories (9 groups)                                                |                         | classtype:unknown; rev:3; )                                     |                                           |                            |                      |              |

Détail de la règle personnalisée

Étape 4. Action Modifier la règle

Identique à l'étape 4 de la méthode 1.

Étape 5. Confirmer la règle de détection locale personnalisée téléchargée

Identique à l'étape 5 de la méthode 1.

Étape 6. Associer une politique d'intrusion à une règle de politique de contrôle d'accès (ACP)

Identique à l'étape 6 de la méthode 1.

Étape 7. Déployer les modifications

Identique à l'étape 7 de la méthode 1.

## Vérifier

Étape 1. Définition du contenu du fichier dans le serveur HTTP

Définissez le contenu du fichier test.txt côté serveur HTTP sur username.

Étape 2. Requête HTTP initiale

Accédez au serveur HTTP (192.168.20.1/test.txt) à partir du navigateur du client (192.168.10.1) et vérifiez que la communication HTTP est bloquée.

| ) 192.168.20.1                               | × +              |  | <u> </u> | ٥ | × |
|----------------------------------------------|------------------|--|----------|---|---|
| $\leftrightarrow$ $\rightarrow$ X (i) 192.16 | 58.20.1/test.txt |  | ☆        | θ | : |
|                                              |                  |  |          |   |   |
|                                              |                  |  |          |   |   |
|                                              |                  |  |          |   |   |
|                                              | E                |  |          |   |   |

Requête HTTP initiale

## Étape 3. Confirmer l'incident

Accédez àAnalyse>Intrusions>ÉvénementsDans FMC, vérifiez que l'événement d'intrusion est généré par la règle de détection locale personnalisée.

| Firewall Managemen<br>Analysis / Intrusions / Events | t Center           | Overview Ana            | lysis Policies   | Devices  | Objects Ir       | ntegration               |                                 |                                      |                 | Dep        | oloy Q 🥑       | 🗘 🕜 adm              | in v diala SEC   | CURE    |
|------------------------------------------------------|--------------------|-------------------------|------------------|----------|------------------|--------------------------|---------------------------------|--------------------------------------|-----------------|------------|----------------|----------------------|------------------|---------|
|                                                      |                    |                         |                  |          |                  |                          | Bookmark This                   | Page   Reportin                      | g   Dashbo      | ard   View | Bookmarks   Se | earch Predefine      | d Searches       | ٣       |
| Events By Priority and                               | Classificatio      | n (switch workflow)     |                  |          |                  |                          |                                 |                                      |                 |            | II 202         | 24-04-06 13:26:03    | - 2024-04-06_14: | 31:12   |
| No Search Constraints (Edit Search)                  |                    |                         |                  |          |                  |                          |                                 |                                      |                 |            |                |                      | Expa             | inding  |
| Drilldown of Event, Priority, and Cla                | assification Table | View of Events          | Packets          |          |                  |                          |                                 |                                      |                 |            |                |                      |                  |         |
| Jump to                                              |                    |                         |                  |          |                  |                          |                                 |                                      |                 |            |                |                      |                  |         |
| □ ↓ Time X Pr                                        | iority X Impact X  | Inline<br>Result × Reas | on X Source IP X | Source x | Destination IP X | Destination x<br>Country | Source<br>Port / ICMP X<br>Type | Destination<br>Port / ICMP X<br>Code | SSL<br>Status X | VLAN x     | Message X      |                      | Classification X | General |
| ▼ 2024-04-06 14:30:48 lo                             | w 🔘 Unknow         | Block                   | 192.168.20       | 0.1      | 192.168.10.1     |                          | 80 (http) / tcp                 | 50103 / tcp                          |                 |            | custom_http_s  | sig (2000:1000000:3) | Unknown Traffic  | Standa  |

Événement D'Intrusion

Cliquez sur l'onglet Paquets, confirmez les détails de l'événement Intrusion.

| Firewall Manage<br>Analysis / Intrusions / E                       | ent Center Overview Analysis Policies Devices Objects Integration Deploy Q 📀 🌣 🕢 admin v 🖏 SECURE                                                                |
|--------------------------------------------------------------------|----------------------------------------------------------------------------------------------------|
|                                                                    | Bookmark: This Page   Reporting   Dashboard   View Bookmarks   Search Predefined Searches •                                                                      |
| Events By Priority                                                 | 1d Classification (sunta) 12 2024-04-06 13:26:03 - 2024-04-06 14:32:46<br>Expanding                                                                              |
| No Search Constraints (Edit S                                      | ct)                                                                                                    |
| Drilldown of Event, Priority, a                                    | Classification Table View of Events Packets                                                                                                    |
| Event Information<br>Message<br>Time<br>Classification<br>Priority | ustom_http_sig (2000:1000000:3)<br>028-04-05 14:31:26<br>hknown Traffic<br>ov                                                                                    |
| Ingress Security Zone                                              | utside_zone                                                                                                    |
| Egress Security Zone                                               | uside_zone                                                                                                    |
| Device                                                             | PR2120_FTD                                                                                                    |
| Ingress Interface                                                  | diside                                                                                                    |
| Egress Interface<br>Source ID                                      | awe<br>02168201                                                                                                    |
| Source Port / ICMP Type                                            | Su House A                                                                                                    |
| Destination IP                                                     | 92.168.10.1                                                                                                    |
| Destination Port / ICMP Code                                       | 0105 / tcp                                                                                                    |
| HTTP Hostname                                                      | 92.168.20.1                                                                                                    |
| HTTP URI                                                           | lest.bt                                                                                                    |
| Intrusion Policy                                                   | nort_test                                                                                                    |
| Access Control Policy                                              | cp-rule                                                                                                    |
| Access Control Rule                                                |                                                                                                    |
| Rule                                                               | lert tçp any any ⇔ any any i sidsiUUUUUU; gidsi2UUUI flowiestablished.lo_client; raw_data; content; username ; mag; custom_http_sig; classiypeiunknorm; rev:3; ) |
| <ul> <li>Actions</li> </ul>                                        |                                                                                                    |

Détail de l'incident

# Foire aux questions (FAQ)

Q : Lequel est recommandé ? Snort 2 ou Snort 3 ?

R : Par rapport à Snort 2, Snort 3 offre des vitesses de traitement améliorées et de nouvelles fonctionnalités, ce qui en fait l'option la plus recommandée.

Q : Après la mise à niveau d'une version de FTD antérieure à 7.0 vers une version 7.0 ou ultérieure, la version de Snort est-elle automatiquement mise à jour vers Snort 3 ? R : Non, le moteur d'inspection reste sur Snort 2. Pour utiliser Snort 3 après la mise à niveau, vous devez l'activer explicitement. Notez que Snort 2 est prévu pour être déconseillé dans une prochaine version et il est fortement recommandé d'arrêter de l'utiliser maintenant.

Q : Dans Snort 3, est-il possible de modifier une règle personnalisée existante ?

R : Non, vous ne pouvez pas le modifier. Pour modifier une règle personnalisée spécifique, vous devez la supprimer et la recréer.

# Dépannage

**Exécutez** system support trace la commande pour confirmer le comportement sur FTD. Dans cet exemple, le trafic HTTP est bloqué par la règle IPS (2000:1000000:3).

<#root>

>

system support trace

```
Enable firewall-engine-debug too? [n]: y
Please specify an IP protocol: tcp
Please specify a client IP address: 192.168.10.1
```

Please specify a client port: Please specify a server IP address: 192.168.20.1 Please specify a server port: 192.168.10.1 50104 -> 192.168.20.1 80 6 AS=0 ID=4 GR=1-1 Firewall: allow rule, ' ftd\_acp ', allow 192.168.20.1 80 -> 192.168.10.1 50103 6 AS=0 ID=4 GR=1-1 Event : 2000:1000000:3 , Action block 192.168.20.1 80 -> 192.168.10.1 50103 6 AS=0 ID=4 GR=1-1 Verdict: blacklist 192.168.20.1 80 -> 192.168.10.1 50103 6 AS=0 ID=4 GR=1-1 Verdict: blacklist 192.168.20.1 80 -> 192.168.10.1 50103 6 AS=0 ID=4 GR=1-1 Verdict: blacklist 192.168.20.1 80 -> 192.168.10.1 50103 6 AS=0 ID=4 GR=1-1 Verdict: blacklist 192.168.20.1 80 -> 192.168.10.1 50103 6 AS=0 ID=4 GR=1-1 Verdict: blacklist 192.168.20.1 80 -> 192.168.10.1 50103 6 AS=0 ID=4 GR=1-1 Verdict: blacklist 192.168.20.1 80 -> 192.168.10.1 50103 6 AS=0 ID=4 GR=1-1 Verdict: blacklist

Référence

Guide de configuration de Cisco Secure Firewall Management Center Snort 3

## À propos de cette traduction

Cisco a traduit ce document en traduction automatisée vérifiée par une personne dans le cadre d'un service mondial permettant à nos utilisateurs d'obtenir le contenu d'assistance dans leur propre langue.

Il convient cependant de noter que même la meilleure traduction automatisée ne sera pas aussi précise que celle fournie par un traducteur professionnel.